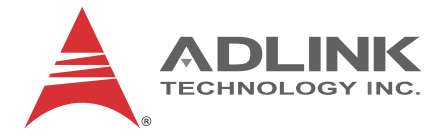

# **PXIe-9848**

### 8-CH 14Bit 100 MS/s High-Speed PXI Express Digitizer

### **User's Manual**

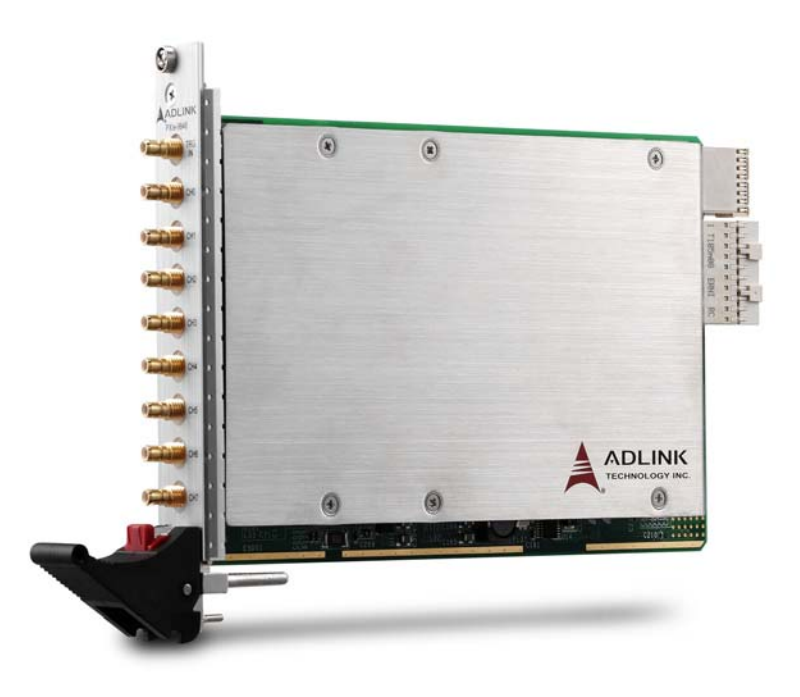

 Manual Rev.:
 2.01

 Revision Date:
 Jan. 15, 2013

 Part No:
 50-17040-1010

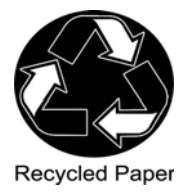

# Advance Technologies; Automate the World.

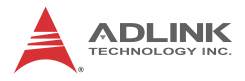

# **Revision History**

| Revision | Release Date | Description of Change(s)   |
|----------|--------------|----------------------------|
| 2.00     | 2012/10/26   | Initial Release            |
| 2.01     | 2013/01/15   | Graphic labeling corrected |

## Preface

#### Copyright 2013 ADLINK Technology, Inc.

This document contains proprietary information protected by copyright. All rights are reserved. No part of this manual may be reproduced by any mechanical, electronic, or other means in any form without prior written permission of the manufacturer.

### Disclaimer

The information in this document is subject to change without prior notice in order to improve reliability, design, and function and does not represent a commitment on the part of the manufacturer.

In no event will the manufacturer be liable for direct, indirect, special, incidental, or consequential damages arising out of the use or inability to use the product or documentation, even if advised of the possibility of such damages.

### **Environmental Responsibility**

ADLINK is committed to fulfill its social responsibility to global environmental preservation through compliance with the European Union's Restriction of Hazardous Substances (RoHS) directive and Waste Electrical and Electronic Equipment (WEEE) directive. Environmental protection is a top priority for ADLINK. We have enforced measures to ensure that our products, manufacturing processes, components, and raw materials have as little impact on the environment as possible. When products are at their end of life, our customers are encouraged to dispose of them in accordance with the product disposal and/or recovery programs prescribed by their nation or company.

#### Conventions

Take note of the following conventions used throughout this manual to make sure that users perform certain tasks and instructions properly.

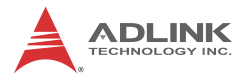

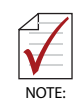

Additional information, aids, and tips that help users perform tasks.

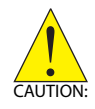

Information to prevent *minor* physical injury, component damage, data loss, and/or program corruption when trying to complete a task.

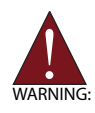

Information to prevent *serious* physical injury, component damage, data loss, and/or program corruption when trying to complete a specific task.

# **Table of Contents**

| Pr | eface | ə     |                                        | iii       |
|----|-------|-------|----------------------------------------|-----------|
| Li | st of | Figu  | res                                    | vii       |
| Li | st of | Tabl  | es                                     | ix        |
| 1  | Intro | duc   | tion                                   | 1         |
|    | 1.1   | Fea   | tures                                  | 1         |
|    | 1.2   | Арр   | lications                              | 2         |
|    | 1.3   | Spe   | cifications                            | 2         |
|    | 1.    | 3.1   | Analog Input                           | 2         |
|    | 1.    | 3.2   | Timebase                               | 3         |
|    | 1.    | 3.3   | Triggers                               | 4         |
|    | 1.    | 3.4   | General Specifications                 | 4         |
|    | 1.4   | Soft  | ware Support                           | 5         |
|    | 1.    | 4.1   | SDK                                    | 5         |
|    | 1.    | 4.2   | WD-DASK                                | 6         |
|    | 1.5   | Dev   | ice Layout and I/O Array               | 7         |
| 2  |       |       | Getting                                | Started 9 |
|    | 2.1   | Inst  | allation Environment                   | 9         |
|    | 2.2   | Inst  | alling the module                      | 10        |
| 3  | Ope   | ratio | ns                                     | 13        |
|    | 3.1   | Fun   | ctional Block Diagram                  | 13        |
|    | 3.2   | Ana   | log Input Channel                      | 13        |
|    | 3.    | 2.1   | Analog Input Front-End Configuration   | 13        |
|    | 3.    | 2.2   | Input Range and Data Format            | 15        |
|    | 3.    | 2.3   | FIFO and DMA Transfer For Analog Input | 16        |
|    | 3.3   | Trig  | ger Source and Trigger Modes           | 18        |
|    | 3.    | 3.1   | Trigger Sources                        | 18        |

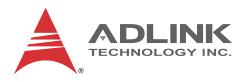

|    | 3.4    | Trigg  | er Modes                                                  | 22             |
|----|--------|--------|-----------------------------------------------------------|----------------|
|    | 3      | .4.1   | Post Trigger Mode                                         | . 23           |
|    | 3      | .4.2   | Pre-trigger Mode                                          | . 23           |
|    | 3      | .4.3   | Middle-trigger Mode                                       | . 24           |
|    | 3      | .4.4   | Delayed Trigger Mode                                      | . 24           |
|    | 3      | .4.5   | Post-Trigger or Delayed-Trigger Acquisition with Regering | -Trig-<br>. 25 |
|    | 3.5    | ADC    | Timing Control                                            | 25             |
|    | 3      | .5.1   | Timebase Architecture                                     | .25            |
|    | 3      | .5.2   | Basic Acquisition Timing                                  | . 26           |
| 4  | Cali   | bratio | n                                                         | 29             |
|    | 4.1    | Calib  | ration Constant                                           | 29             |
|    | 4.2    | Auto-  | Calibration                                               | 29             |
| In | nport  | ant Sa | fety Instructions                                         | 31             |
| G  | etting | g Serv | ice                                                       | 33             |

# **List of Figures**

| Figure 1-1:  | Analog Input Channel Bandwidth, ±2 V Input Range 20MHz3        |    |
|--------------|----------------------------------------------------------------|----|
| Figure 1-2:  | Analog Input Channel Bandwidth, ±2 V Input Range 100MHz3       |    |
| Figure 1-3:  | PXIe-9848 Dimensions                                           | 7  |
| Figure 1-4:  | PXIe-9848 I/O Array                                            | 8  |
| Figure 3-1:  | Analog Input Architecture of the PXIe-9848                     | 13 |
| Figure 3-2:  | Linked List of PCI Address DMA Descriptors                     | 17 |
| Figure 3-3:  | Trigger Architecture of the PXIe-9848                          | 18 |
| Figure 3-4:  | External Digital Trigger                                       | 19 |
| Figure 3-5:  | External Digital Trigger Configuration                         | 20 |
| Figure 3-6:  | Analog Trigger Conditions                                      | 21 |
| Figure 3-7:  | Post-Trigger Acquisition                                       | 23 |
| Figure 3-8:  | Pre-trigger Acquisition                                        | 23 |
| Figure 3-9:  | Middle-trigger Acquisition                                     | 24 |
| Figure 3-10: | Delayed Trigger Mode Acquisition                               | 24 |
| Figure 3-11: | Re-Trigger Mode Acquisition                                    | 25 |
| Figure 3-12: | PXIe-9848 Timebase Architecture                                | 25 |
| Figure 3-13: | Basic Digitizer Acquisition Timing                             | 27 |
| Figure 3-14: | Varying Sampling Rates by Adjusting Scan Interval<br>Counter27 |    |

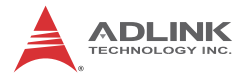

This page intentionally left blank.

# List of Tables

| 1-1: | Channel Characteristics                                                              | 2                                               |
|------|--------------------------------------------------------------------------------------|-------------------------------------------------|
| 1-2: | Analog Input Bandwidth                                                               | 2                                               |
| 1-3: | Timebase                                                                             | 3                                               |
| 1-4: | Trigger Source & Mode                                                                | 4                                               |
| 1-5: | Digital Trigger Input                                                                | 4                                               |
| 1-6: | PXIe-9848 I/O Array                                                                  | 8                                               |
| 3-1: | Input Range and Data Format                                                          | 15                                              |
| 3-2: | Input Range FSR and –FSR Values                                                      | 15                                              |
| 3-3: | Input Range Midscale Values                                                          | 15                                              |
| 3-4: | Ideal Transfer Characteristics for Analog Triggers                                   | 22                                              |
| 3-5: | Counter Parameters and Description                                                   | 28                                              |
|      | 1-1:<br>1-2:<br>1-3:<br>1-4:<br>1-5:<br>1-6:<br>3-1:<br>3-2:<br>3-3:<br>3-4:<br>3-5: | <ul> <li>1-1: Channel Characteristics</li></ul> |

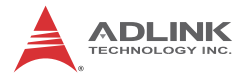

This page intentionally left blank.

# 1 Introduction

The PXIe-9848 high-speed 8CH 14-bit 100 MS/s digitizer is specifically designed for applications such as PSU (power supply unit) testing, LIDAR testing, and radar signal acquisition. Analog inputs with 100 MHz bandwidth can receive  $\pm 2V$  high-speed signals with 50 $\Omega$  impedance. With a simplified front-end design and highly stable onboard reference, the PXIe-9848 provides not only highly accurate measurement results but also superior dynamic performance.

For applications requiring real-time data acquisition and transfer, PXIe-9848 is based on the PXI Express x4 bus interface. When signals are converted from analog to digital, data is continuously transferred to host system memory thanks to maximized PCI Express bandwidth.

PXIe-9848's auto-calibration is performed with onboard reference circuitry that calibrates the offset and gain errors of analog input. Once complete, the calibration constant is stored in EEPROM, to be loaded and used as needed by the board. Because all calibration is executed automatically by software command, no manual calibration of the module is required.

### 1.1 Features

- ▶ PXI Express hardware specification Rev. 1.0 compliant
- ▶ Up to 100 MS/s sampling rate
- ► High resolution 14-Bit ADC
- ▶ 100 MHz bandwidth for analog input
- ▶ 512 MB onboard storage memory
- Scatter-Gather DMA data transfer for high-speed data streaming
- One external digital trigger input
- Full auto-calibration

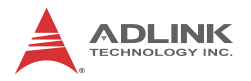

### 1.2 Applications

- ► Radar signal acquisition
- ► IF signal spectrum monitoring
- Optical fiber testing
- Power supply unit (PSU) testing
- Cable fault location and partial discharge monitoring for power applications

## 1.3 Specifications

#### 1.3.1 Analog Input

| Channel Characteristics |                                                   |  |
|-------------------------|---------------------------------------------------|--|
| Channels                | 8 single-ended channels                           |  |
| Connector type          | SMB screw type                                    |  |
| Input coupling          | AC or DC, software selectable                     |  |
| ADC resolution          | 14-Bit                                            |  |
| Input signal range      | ±2.0 V or ±0.2 V                                  |  |
| Overvoltage             | ±5 V                                              |  |
| Input impedance         | 50 $\Omega$ or 1 M $\Omega$ , software selectable |  |
| Offset error            | ±1 mV                                             |  |
| Gain error              | ±0.5%                                             |  |

#### Table 1-1: Channel Characteristics

| Analog Input Bandwidth (-3 dB) |                                        |  |
|--------------------------------|----------------------------------------|--|
| ±2.0 V input                   | 100 MHz or 20 MHz, software selectable |  |

#### Table 1-2: Analog Input Bandwidth

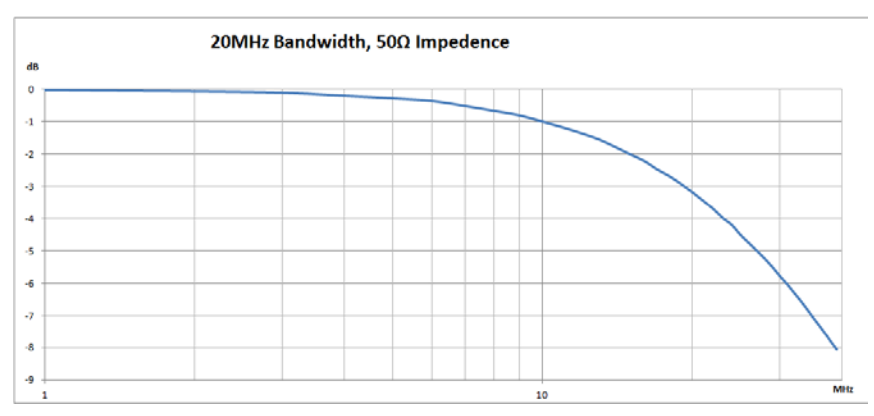

Figure 1-1: Analog Input Channel Bandwidth, ±2 V Input Range 20MHz

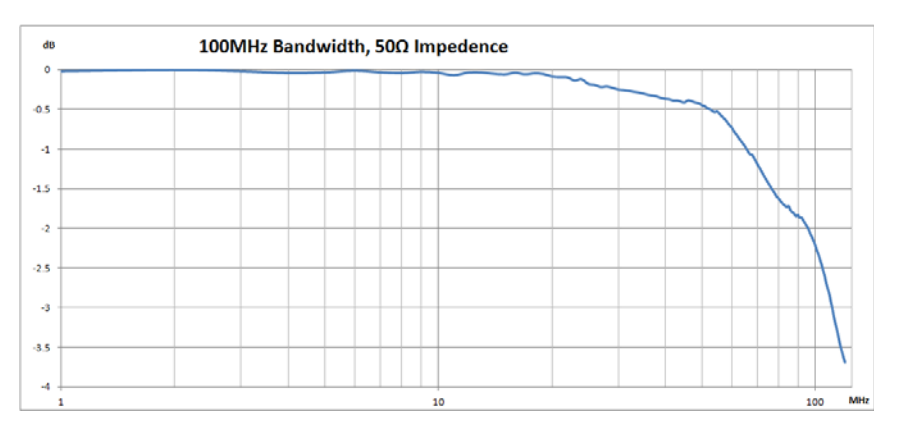

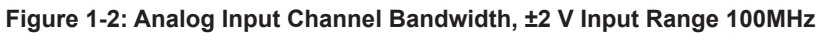

#### 1.3.2 Timebase

| Sample clock source        | Internal: onboard clock (oscillator)                                     |  |
|----------------------------|--------------------------------------------------------------------------|--|
| Sample clock source        | Internal: onboard clock (oscillator)<br>External: PXI_CLK10, PXIe_CLK100 |  |
| Timebase frequency         | 100 MHz                                                                  |  |
| Sampling rate              | 100 MS/s ~ 1025.9 S/s                                                    |  |
| Internal Timebase Accuracy | < ±25 ppm                                                                |  |
| Table 1-3: Timebase        |                                                                          |  |

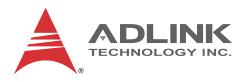

## 1.3.3 Triggers

| Trigger Source & Mode |                                                                                                    |  |
|-----------------------|----------------------------------------------------------------------------------------------------|--|
| Trigger source        | Software command, external digital trigger, analog inputs, PXI trigger bus [07], and PXIe_DSTARB and PXI_STAR |  |
| Trigger mode          | Post-trigger, pre-trigger, middle trigger, and delay trigger, re-trigger for all trigger modes                |  |

#### Table 1-4: Trigger Source & Mode

| Digital Trigger Input  |                                      |  |  |
|------------------------|--------------------------------------|--|--|
| Sources                | Front panel SMB connector            |  |  |
| Configurable threshold | 0.8 mV ~ 3.3 V, default 1.67 V       |  |  |
| Adjustable step        | 0.8 mV, 3.3 V with 12-bit resolution |  |  |
| Maximum input overload | -0.5 V ~ +5.5 V                      |  |  |
| Trigger polarity       | Rising or falling edge               |  |  |
| Pulse width            | 20 ns minimum                        |  |  |

#### Table 1-5: Digital Trigger Input

### 1.3.4 General Specifications

| Specifications         |                                                                           |  |  |
|------------------------|---------------------------------------------------------------------------|--|--|
| Physical dimensions    | 160 W x 100 H mm (6.3 x 3.94 in.)                                         |  |  |
| Bus                    |                                                                           |  |  |
| Bus interface          | PXI Express, PXI hybrid compatible                                        |  |  |
| PCIe signaling         | PCI Express x 4, Gen 1                                                    |  |  |
| Environmental toleance |                                                                           |  |  |
| Operating              | Temperature: 0°C - 50°C<br>Relative humidity: 5% - 95%, non-condensing    |  |  |
| Storage                | Temperature: -20°C - +80°C<br>Relative humidity: 5% - 95%, non-condensing |  |  |

| Calibration             |             |  |
|-------------------------|-------------|--|
| Onboard reference       | +2.5 V      |  |
| Temperature coefficient | ≤ ±5 ppm/°C |  |
| Warm-up time            | 15 minutes  |  |

| Power Consumption |                      |                |
|-------------------|----------------------|----------------|
| Power Rail        | Standby Current (mA) | Full Load (mA) |
| +3.3 V            | 5350                 | 5900           |
| +12 V             | 470                  | 500            |

### 1.4 Software Support

ADLINK provides versatile software drivers and packages to suit various user approaches to building a system. Aside from programming libraries, such as DLLs, for most Windows-based systems, ADLINK also provides drivers for other application environments such as LabVIEW<sup>®</sup>.

All software options are included in the ADLINK All-in-One CD. Commercial software drivers are protected with licensing codes. Without the code, you may install and run the demo version for trial/demonstration purposes for only up to two hours. Contact your ADLINK dealer to purchase the software license.

### 1.4.1 SDK

For customers who want to write their own programs, ADLINK provides the following software development kits.

- DAQPilot for Windows, compatible with various application environments, such as VB.NET, VC.NET, VB/VC++, BCB, and Delphi
- DAQPilot for LabVIEW
- > Toolbox adapter for MATLAB

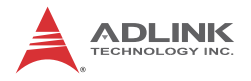

#### 1.4.2 WD-DASK

WD-DASK includes device drivers and DLL for Windows 2000/ XP/Vista/7. DLL is binary compatible across Windows 2000/XP/ Vista/7. This means all applications developed with WD-DASK are compatible with these Windows operating systems. The devel- opment environment may be VB, VB.NET, VC++, BCB, and Delphi, or any Windows programming language that allows calls to a DLL. The WD-DASK user and function reference manu- als are on the ADLINK All-in-One CD.

## 1.5 Device Layout and I/O Array

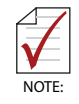

All dimensions are in mm

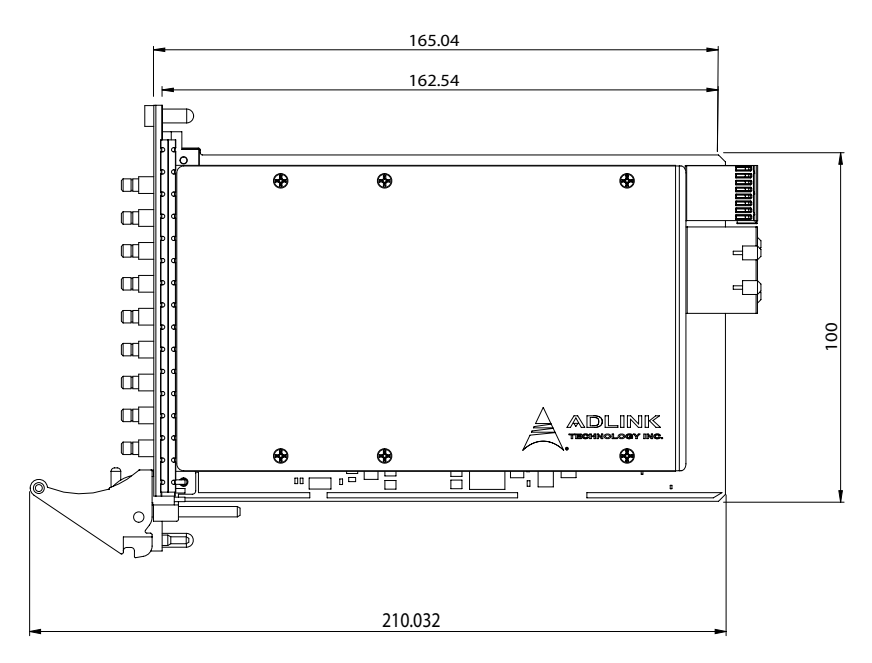

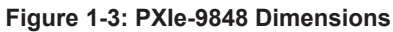

The PXIe-9848 I/O array is labeled to indicate connectivity, as shown.

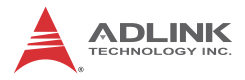

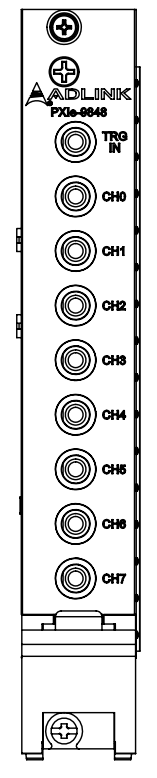

Figure 1-4: PXIe-9848 I/O Array

| Name                          | Faceplate<br>Legend | Туре         | Remark                                                                                                    |
|-------------------------------|---------------------|--------------|----------------------------------------------------------------------------------------------------|
| Ext. Digital Trigger<br>Input | TRG IN              | SMB<br>screw | External digital trigger input,<br>receiving trigger signal from<br>external instrument and<br>initiating acquisition |
| Analog Input<br>Channel (x8)  | CH0 to<br>CH7       | type         | Analog input channel                                                                                                  |

| Table 1 | -6: PXIe | -9848 I | /O Array |
|---------|----------|---------|----------|
|---------|----------|---------|----------|

# 2 Getting Started

This chapter describes proper installation environment, installation procedures, package contents and basic information users should be aware of regarding the PXIe-9848.

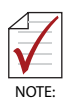

Diagrams and illustrated equipment are for reference only. Actual system configuration and specifications may vary.

## 2.1 Installation Environment

When unpacking and preparing to install, please refer to Important Safety Instructions.

Only install equipment in well-lit areas on flat, sturdy surfaces with access to basic tools such as flat- and cross-head screwdrivers, preferably with magnetic heads as screws and standoffs are small and easily misplaced.

**Recommended Installation Tools** 

- Phillips (cross-head) screwdriver
- Flat-head screwdriver
- Anti-static wrist strap
- Antistatic mat

ADLINK PXIe-9848 DAQ modules are electrostatically sensitive and can be easily damaged by static electricity. The module must be handled on a grounded anti-static mat. The operator must wear an anti-static wristband, grounded at the same point as the anti-static mat.

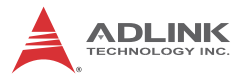

Inspect the carton and packaging for damage. Shipping and handling could cause damage to the equipment inside. Make sure that the equipment and its associated components have no damage before installation.

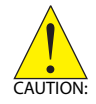

The equipment must be protected from static discharge and physical shock. Never remove any of the socketed parts except at a static-free workstation. Use the anti-static bag shipped with the product to handle the equipment and wear a grounded wrist strap when servicing.

## Package Contents

- ▶ PXIe-9848 high-speed digitizer
- ADLINK All-in-one compact disc
- PXIe-9848 User's Manual

If any of these items are missing or damaged, contact the dealer

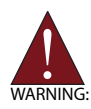

Do not install or apply power to equipment that is damaged or missing components. Retain the shipping carton and packing materials for inspection. Please contact your ADLINK dealer/vendor immediately for assistance and obtain authorization before returning any product.

## 2.2 Installing the module

1. Turn off the PXI system/chassis and connect the power cable from the power source.

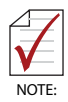

Connection of the power cable provides grounding to prevent hazardous ESD (electrostatic discharge).

- 2. Align the module's edge with the module guide in the PXI chassis.
- 3. Slide the module into the chassis until resistance is felt from the PXI connector.
- 4. Push the ejector latch upwards and fully insert the module into the chassis.

- 5. Once the module is fully seated, a "click" can be heard from the ejector latch.
- 6. Tighten the screw on the front panel.
- 7. Power up the PXI system/chassis.

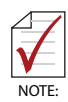

The red ejector latch lock must be depressed before the module can be uninstsalled.

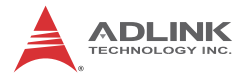

This page intentionally left blank.

# 3 **Operations**

This chapter contains information regarding analog input, analog output, triggering and timing for the PXIe-9848, as well as data transfer and multiple module synchronization functions.

## 3.1 Functional Block Diagram

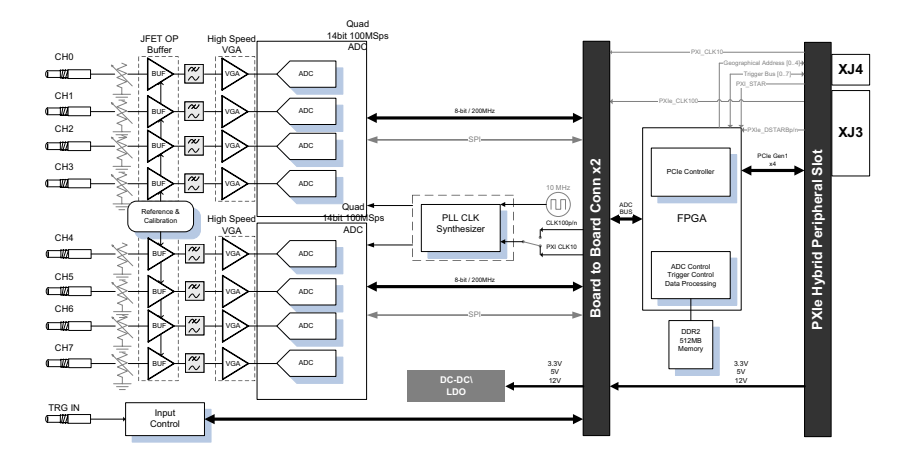

## 3.2 Analog Input Channel

### 3.2.1 Analog Input Front-End Configuration

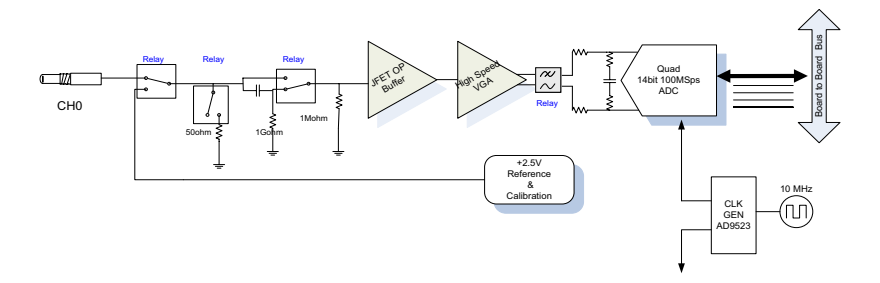

Figure 3-1: Analog Input Architecture of the PXIe-9848

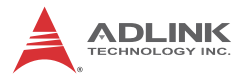

As shown, in the signal channel analog input path of a digitizer, each path provides 50  $\Omega$  input impedance or high impedance and DC couple or AC couple. The gain amplifier is optimized for each input range with low noise and high dynamic range. An anti-aliasing filter with a choice of 100MHz or 20MHz further eliminates high frequency noise. The 14-bit ADC provides not only accurate DC performance but also high signal-to-noise ratio and high non-spurious dynamic range.

For auto-calibration, internal calibration provides stable and accurate reference voltage to the AI.

#### Input Impedance Configuration

When acquiring high frequency signals (of at least MHz frequency), to prevent reflection from the line, set "Characteristic Impedance" to equal  $50\Omega$  from the signal source, such as a high speed function generator, transmission line, such as a coaxial cable, to the digitizer input. For this application,  $50\Omega$  impedance switch is provided, matching the Characteristic Impedance from the connector, PCB trace and input of the gain amplifier equaling  $50\Omega$ .

If the signal source is not terminated with low impedance and the transmission line is short, PXIe-9848 provides overall high impedance of  $1M\Omega$ .

#### AC and DC Input Coupling

With DC coupling, DC offset present in the input signal is passed to ADC, and is indicated if the signal source has a low level of offset voltage or if DC content of the signal is important.

In AC coupling, the DC offset present in the input signal is erased, and is indicated if the DC content of the input signals is to be rejected. AC coupling enables a high pass R-C filter through the input signal path. Corner frequency (-3dB) is about 10Hz.

#### 100MHz and 20MHz Bandwidth

For applications that require lower bandwidth for low frequency input signals, PXIe-9848 provides a bandwidth limit of 20MHz to eliminate high frequency noise and raise the SNR ratio.

#### 3.2.2 Input Range and Data Format

A/D acquisition is initiated by a trigger source, which must be predetermined. Data acquisition will commence once the trigger condition is established. Following completion of A/D conversion, A/D data is buffered in a Data FIFO, and can then be transferred to PC memory for further processing.

Data format of the PXIe-9848 is 2's complement. The ADC data of the PXIe-9848 is on the 14 MSB of the 16-bit A/D data. The 2 LSB of the 16-bit A/D data should be truncated by software. A/D data structure is as follows.

| D15                                                            | D14 | D13 | D12 |  | D3 | D2 | D1 | D0 |
|----------------------------------------------------------------|-----|-----|-----|--|----|----|----|----|
| D15 ~ D2 bits represent the data from ADC CHx (2's complement) |     |     |     |  |    |    |    |    |
| D1, D0 bits are identical to D2 bit and should be truncated.   |     |     |     |  |    |    |    |    |

 Table 3-1: Input Range and Data Format

| Description  | Full-scale<br>range | Least<br>significant<br>bit | FSR-1LSB   | -FSR   |
|--------------|---------------------|-----------------------------|------------|--------|
| Bipolar      | ±2 V                | 244.14 µV                   | 1.999756 V | -2 V   |
| Analog Input | ±0.2V               | 24.41 µV                    | 0.199975 V | -0.2 V |
| Digital Code | N/A                 | N/A                         | 7FFF       | 8000   |

Table 3-2: Input Range FSR and –FSR Values

| Description  | Midscale +1LSB | Midscale | Midscale –1LSB |
|--------------|----------------|----------|----------------|
| Bipolar      | 244μV          | 0 V      | -244µV         |
| Analog Input | 24.41 µV       | 0 V      | -24.41 μV      |
| Digital Code | 0001           | 0000     | FFFF           |

| Table | 3-3: Input | Range | Midscale | Values |
|-------|------------|-------|----------|--------|
|-------|------------|-------|----------|--------|

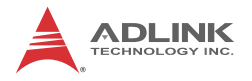

#### 3.2.3 FIFO and DMA Transfer For Analog Input

#### FIFO

One FIFO is implemented on the PXIe-9848 for analog input data storage. FIFO depth is 32M samples/ per channel and is not shared between all AI channels.

#### **Bus-Mastering DMA Data Transfer**

PCI Express offers dedicated bandwidth of up to 250MB/s. Unlike the PCI bus, having parallel bus architecture dividing bandwidth among all devices on the bus, PCI Express features peer-to-peer architecture with dedicated data pipelining. Data can be transferred at 2.5Gb/s, which enables a theoretical 250MB/s bandwidth per lane. With PCI Express, data bandwidth is dramatically improved compared to the PCI bus, allowing data to be streamed to the system faster with minimum onboard memory required.

One of the most important features of the PXIe-9848 is the PCI Express Gen 1 x 4 interface. The PXIe-9848 is equipped with eight 100MS/s high sampling rate ADCs, generating data rates up to 1.6 GByte/s. When streaming this data from ADCs to system memory, bandwidth remains insufficient. Data bandwidth is 1.6 GByte/s while the PCI Express Gen 1 X4 is only up to 1 GByte/s. Reducing the number of acquired channels or decreasing the sampling rate enables unlimited streaming, making it useful to have a high bandwidth bus interface when streaming data from ADC to system memory.

Actual data throughput for a PC system depends on system topology, data transfer between other devices in the system, and other components in the system. For example, data transfer between digitizers and host memory usually travels through a PCIe switch before transfer to the host system. All digitizers share the bandwidth available on the link between PCIe switch and the host system.

To provide efficient data transfer, a PCI bus-mastering DMA is essential for continuous data streaming, as it helps to achieve full potential PCI Express bus bandwidth. The bus-mastering controller releases the burden on the host CPU since data is directly transferred to the host memory without intervention. Once analog input operation begins, the DMA returns control of the program. During DMA transfer, the hardware temporarily stores acquired data in the onboard AD Data FIFO, and then transfers the data to a user-defined DMA buffer in the computer.

Using a high-level programming library for high speed DMA data acquisition, the sampling period and the number of conversions needs simply to be assigned into specified counters. After the AD trigger condition is met, the data will be transferred to the system memory by the bus-mastering DMA.

In a multi-user or multi-tasking OS, such as Microsoft Windows, Linux, or other, it is difficult to allocate a large continuous memory block. Therefore, the bus controller provides DMA transfer with scatter-gather function to link non-contiguous memory blocks into a linked list enabling transfer of large amounts of data without memory limitations. In non-scatter-gather mode, the maximum DMA data transfer size is 2 MB double words (8 MB bytes); in scatter-gather mode, there is no limitation on DMA data transfer size aside from the physical storage capacity of the system.

Users can also link descriptor nodes circularly to achieve a multibuffered DMA. In the following linked list, comprising three DMA descriptors, each descriptor contains a PCI address, PCI dual address, transfer size, and pointer to the next descriptor.

PCI address and PCI dual address support 64-bit addresses which can be mapped into more than 4 GB of address space.

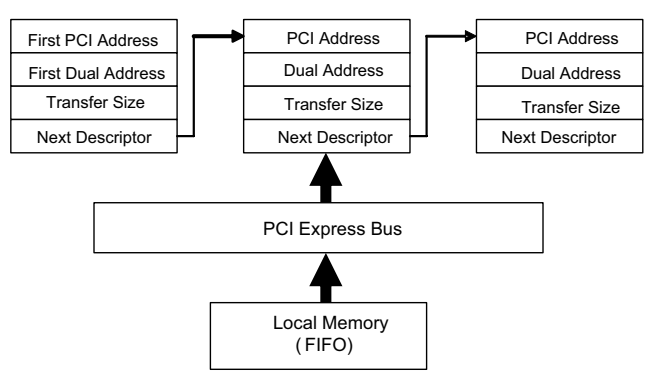

Figure 3-2: Linked List of PCI Address DMA Descriptors

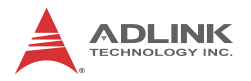

### 3.3 Trigger Source and Trigger Modes

This section details PXIe-9848 triggering operations. All eight Al channels share the same trigger source. Each of five types of trigger source cooperates with five trigger modes to accommodate various data acquisition applications. For more details on programming the PXIe-9848, please refer to the software operation manual.

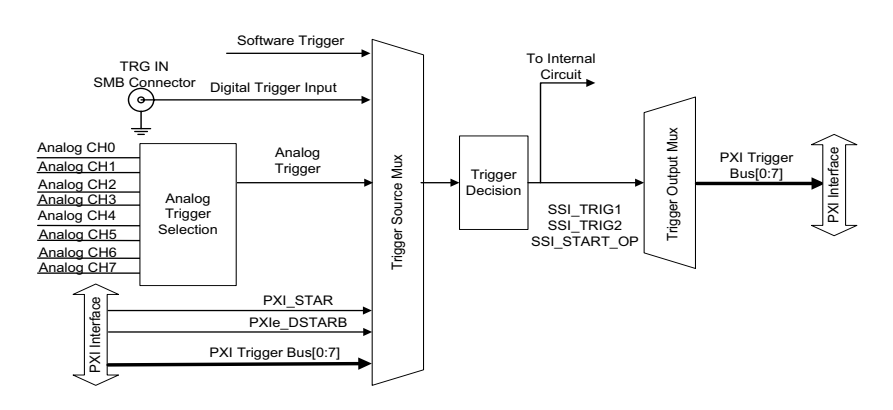

### 3.3.1 Trigger Sources

Figure 3-3: Trigger Architecture of the PXIe-9848

The PXIe-9848 requires a trigger to implement acquisition of data. Configuration of triggers requires identification of trigger source. The PXIe-9848 supports internal software trigger, external digital trigger, PXI\_STAR trigger, PXI Express STAR trigger (PXIe\_DSTARB), and PXI Trigger Bus [0.7].

### Software Trigger

The software trigger, generated by software command, is asserted immediately following execution of specified function calls to begin the operation.

### **External Digital Trigger**

An external digital trigger is generated when a TTL edge or equivalent wave slope is detected at the SMB connector on the front panel. As shown, trigger polarity can be selected by software. Note that minimum TTL pulse width is 20 ns and maximum input wave frequency is 25 MHz.

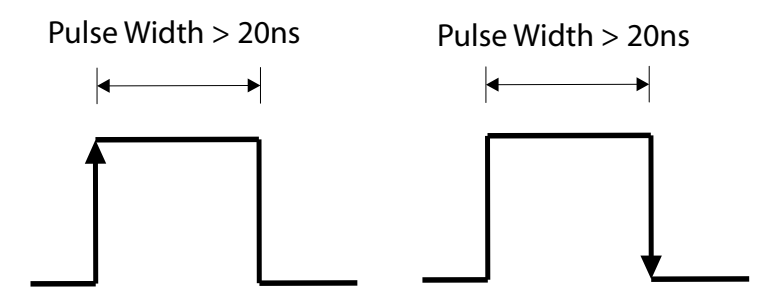

Rising Edge Trigger Event

Falling Edge Trigger Event

#### Figure 3-4: External Digital Trigger

Signal level of the external digital trigger signal can be configured by onboard potentiometer as follows. The adjustable range is 0.8mV to 3.3V and the adjustable step 0.8mV (3.3V with 12bit resolution). The default voltage level is 1.67V.

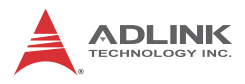

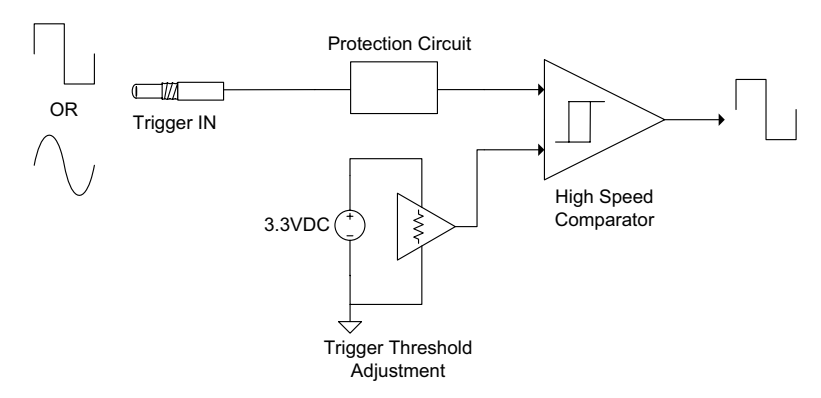

Figure 3-5: External Digital Trigger Configuration

#### PXI STAR Trigger

When PXI STAR is selected as the trigger source, the PXIe-9848 accepts a TTL-compatible digital signal as a trigger signal. Triggering occurs when a rising edge or falling edge is detected at PXI STAR, with trigger polarity configurable by software. The minimum pulse width requirement of this digital trigger signal is 20 ns.

### PXIe\_DSTARB Trigger

The PXIe\_DSTARB signal, a differential signal transmitted via the PXI Express Chassis backplane, distributes high-speed, high-quality trigger signals. When PXIe\_DSTARB is selected as the trigger source, the PXIe-9848 accepts a fast-switching LVDS digital signal as a trigger signal. Triggering occurs when a rising edge or falling edge is detected at PXIe\_DSTARB, with trigger polarity configurable by software, with minimum pulse width requirement of 20 ns.

#### **PXI Trigger Bus**

The PXIe-9848 utilizes PXI Trigger Bus Numbers 0 through 7 to act as a System Synchronization Interface (SSI). With the interconnected bus provided by PXI Trigger Bus, multiple modules are easily synched. When configured as input, the PXIe-9848 serves as a slave module and can accept trigger signals from one of buses 0 through 7. When configured as output, the PXIe-9848 serves as a master module and can output trigger signals to the PXI Trigger Bus Numbers 0 through 7.

### Analog Trigger

PXIe-9848 analog trigger circuitry can be configured to monitor one analog input channel from which data is acquired. Selection of an analog input channel as the analog trigger channel does not influence input channel acquisition. The analog trigger circuit generates an internal digital trigger signal based on the condition between the analog signal and the defined trigger level.

Analog trigger conditions are either positive-slope trigger, in which the trigger event occurs when the analog input signal changes from a voltage lower than the specified trigger level to a voltage exceeding the specified trigger level, or negative-slope trigger, in which the trigger event occurs when the analog input signal changes from a voltage exceeding the specified trigger level to a voltage lower than the specified trigger level.

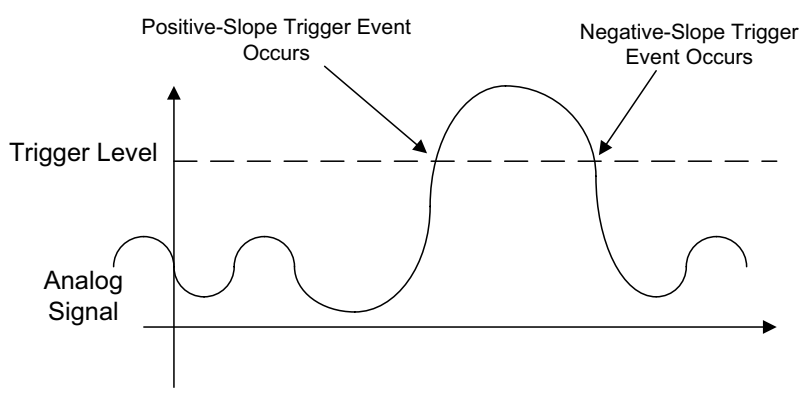

Figure 3-6: Analog Trigger Conditions

The trigger signal can be chosen from among CH0, CH1, CH2, CH3, CH4, CH5, CH6 and CH7 while using an external analog

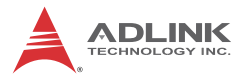

trigger source. The trigger level can be set by software with 14-bit resolution, with characteristics as follows.

| Trigger Level<br>Setting (Hex) | Trigger Voltage<br>(-2V to +2V) | Trigger Voltage<br>(-0.2V to +0.2V) |
|--------------------------------|---------------------------------|-------------------------------------|
| 7FFF                           | 1.999756V                       | 0.199975V                           |
| 7FFE                           | 1.999512V                       | 0.199951V                           |
|                                |                                 |                                     |
| 1                              | 244.14uV                        | 24.41uV                             |
| 0                              | 0V                              | 0V                                  |
| FFFF                           | -244.14uV                       | -24.41uV                            |
|                                |                                 |                                     |
| 8001                           | -1.999756V                      | -0.199975V                          |
| 8000                           | -2V                             | -0.2V                               |

| Table 3 | -4: Ideal | Transfer | Characteristics | for Analog | Triggers |
|---------|-----------|----------|-----------------|------------|----------|
|---------|-----------|----------|-----------------|------------|----------|

### **Trigger Export**

The PXIe-9848 can export trigger signals to PXI Trigger Bus Numbers 0 through 7. The Trigger Bus can be programmed to output the trigger signal when the trigger source is generated by software, PXI STAR, or PXI Trigger Bus Numbers 0 through 7. The PXIe-9848 utilizes PXI Trigger Bus Numbers 0 through 7 to act as the System Synchronization Interface. When configured as the output, the PXIe-9848 serves as a master module and can output trigger signals to synchronize the slave modules. The trigger signal can be routed to any of the seven PXI Trigger Bus Numbers via software.

### 3.4 Trigger Modes

Two trigger modes applied to trigger sources initiate different data acquisition timings when a trigger event occurs. The following trigger mode descriptions are applied to analog input and analog output functions.

#### 3.4.1 Post Trigger Mode

Post-trigger acquisition is applicable when data is to be collected after the trigger event, as shown. When the operation starts, PXIe-9848 waits for a trigger event. Once the trigger signal is received, acquisition begins. Data is generated from ADC and transferred to system memory continuously. The acquisition stops once the total data amount reaches a predefined value.

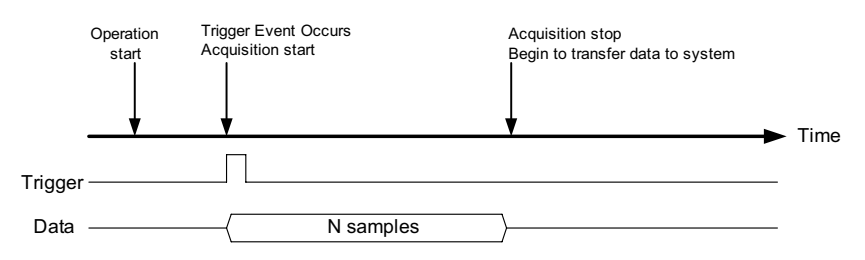

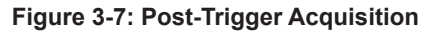

#### 3.4.2 Pre-trigger Mode

Collects data before the trigger event, starting once specified function calls are executed to begin the pre-trigger operation, and stopping when the trigger event occurs. If the trigger event occurs after the specified amount of data has been acquired, the system stores only data preceding the trigger event by a specified amount, as follows.

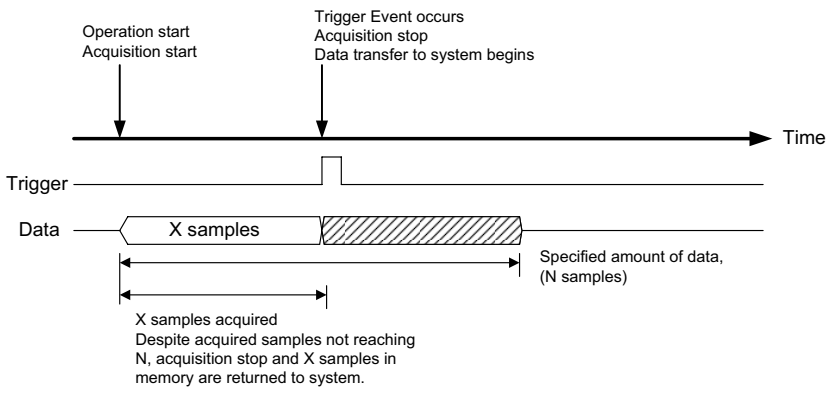

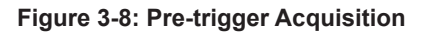

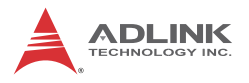

### 3.4.3 Middle-trigger Mode

Used to collect data before and after the trigger event. The amount of stored data before and after trigger event can be set individually (M and N samples), as follows.

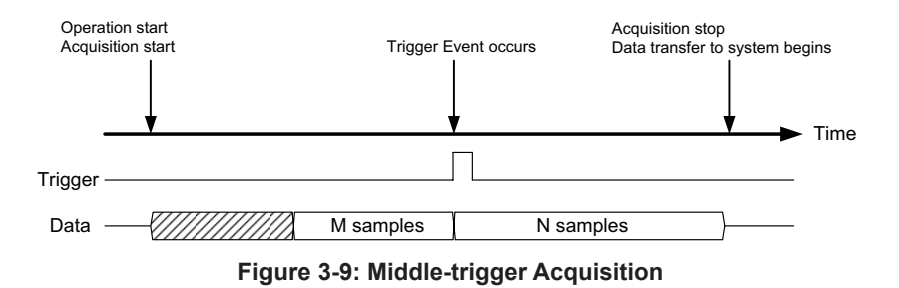

Trigger events can only be accepted when the specified amount of data has been acquired (M samples) since operation start. If the sampled data is insufficient, the trigger event

will be ignored.

NOTE

### 3.4.4 Delayed Trigger Mode

Delayed-trigger acquisition is utilized to postpone data collection after the trigger event, as shown. When PXIe-9848 receives a trigger event, a time delay is implemented before commencing acquisition. The delay is specified by a 16-bit counter value such that a maximum thereof is the period of TIMEBASE X ( $2^{32}$ ), and the minimum is the Timebase period.

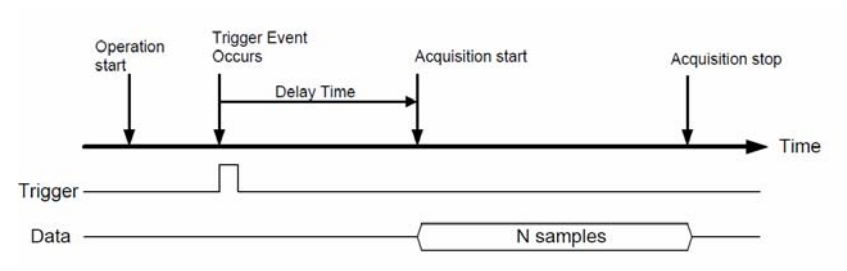

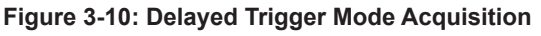

# 3.4.5 Post-Trigger or Delayed-Trigger Acquisition with Re-Triggering

Post-trigger or delayed trigger acquisition with re-triggering are applicable to collect data after several trigger events, as shown. Once the number of triggers has been programmed, the digitizer acquires a specific data sample each time a trigger is accepted. The time between a previous sample and subsequent trigger event can only be one Timebase clock period. Following initial setup, the process requires no additional software intervention.

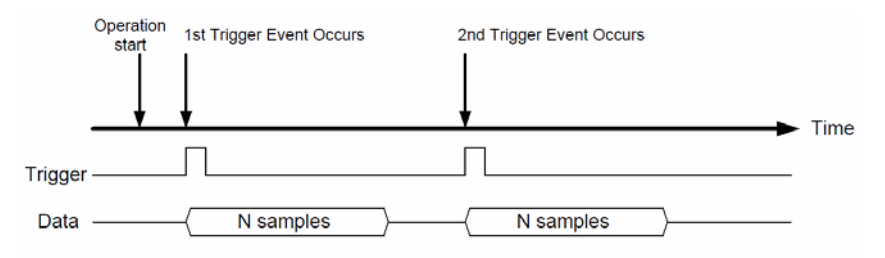

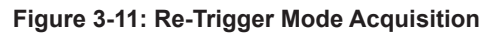

### 3.5 ADC Timing Control

### 3.5.1 Timebase Architecture

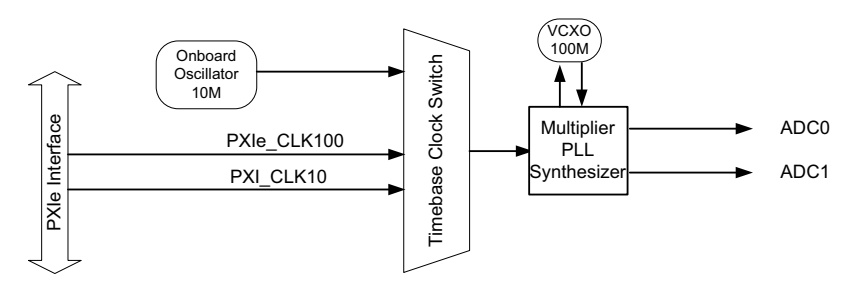

#### Figure 3-12: PXIe-9848 Timebase Architecture

The PXIe-9848 supports the following timebase sources for analog input conversion.

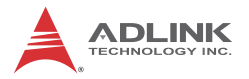

#### **Internal Oscillator**

The PXIe-9848 is equipped with a stable, low jitter reference oscillator for ADCs, at 10 MHz.

### PXI\_CLK10 Clock

The PXIe-9848 can receive the timebase from the PXI\_CLK10 clock, the signal of which originates at the PXI Express chassis backplane, matched in propagation delay within 1 ns.

### PXIe\_CLK100 Clock

The PXIe-9848 can receive the timebase from the PXIe\_CLK100 clock, the signal of which originates at the PXI Express chassis backplane, matched in propagation delay within 200 ps.

#### 3.5.2 Basic Acquisition Timing

The PXIe-9848 commences acquisition upon receipt of a trigger event originating with software command, external digital trigger, or the PXI Trigger Bus. The Timebase is a clock provided to the ADC and acquisition engine for essential timing. The Timebase is from an onboard 100MHz oscillator. To achieve different sampling rates, a scan interval counter is used.

Using the post-trigger mode as an example, as shown, when a trigger is accepted by the digitizer, the acquisition engine commences acquisition of data from ADC, and stores the sampled data to the onboard FIFO. When FIFO is not empty, data will be transferred to system memory immediately through the DMA engine. The sampled data is generated continuously at the rising edge of Timebase according to the scan interval counter setting. When sampled data reaches a specified value, in this example 256, acquisition ends.

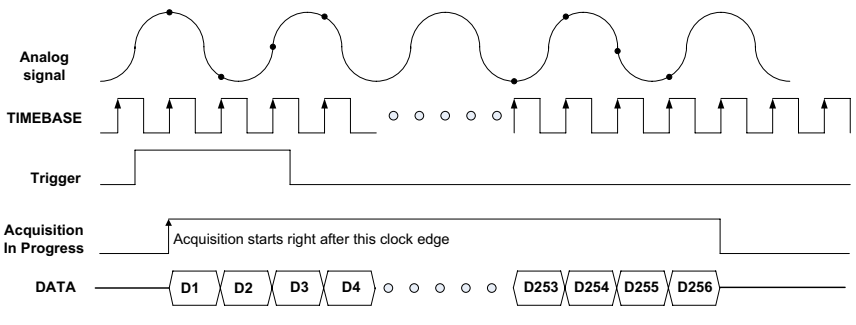

Trigger mode = post-trigger, DataCnt = 256, ScanIntrv = 1

#### Figure 3-13: Basic Digitizer Acquisition Timing

To achieve sampling rates other than 100MS/s, a number for scan interval counter needs only be specified. For example, if the scan interval counter is set as 2, the equivalent sampling rate is 100MS/s / 2 = 50MS/s. If as 3, the equivalent sampling rate is 100MS/s / 3 = 33.33MS/s, and vice versa. The scan interval counter is 16 bits in width, therefore the lowest sampling rate is 1.025KS/s (100MS/s / 65535).

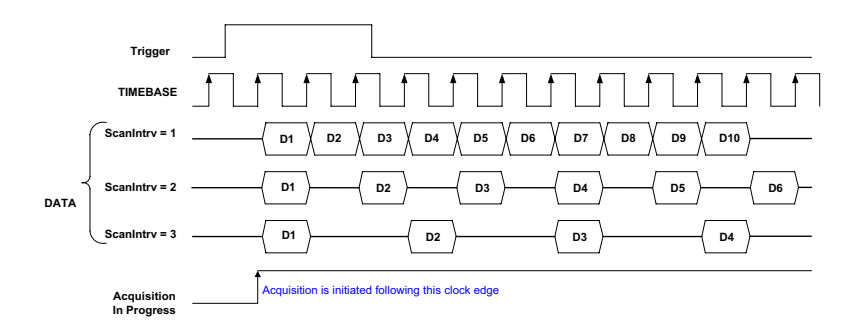

#### Figure 3-14: Varying Sampling Rates by Adjusting Scan Interval Counter

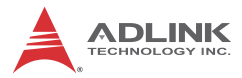

| Counter<br>Name | Length | Valid Value   | Description                                                                                                    |
|-----------------|--------|---------------|----------------------------------------------------------------------------------------------------|
| ScanIntrv       | 16-bit | 1 - 65535     | Timebase divider to achieve<br>equivalent sampling rate of the<br>digitizer, where Sampling rate =<br>Timebase / ScanIntrv                                             |
| DataCnt         | 32-bit | 1 - 536870911 | Specifies the amount of data to be acquired                                                                                                    |
| trigDelayTicks  | 16-bit | 1 -65535      | Indicates time between a trigger<br>event and commencement of<br>acquisition. The unit of a delay<br>count is the period of the<br>Timebase.                           |
| ReTrgCnt        | 32-bit | 1 -536870911  | Enables re-trigger to accept<br>multiple triggers. Please see<br>Section 3.4.5: Post-Trigger or<br>Delayed-Trigger Acquisition with<br>Re-Triggering for more details. |

| Table | 3-5: | Counter | <b>Parameters</b> | and | Description |
|-------|------|---------|-------------------|-----|-------------|
|-------|------|---------|-------------------|-----|-------------|

# 4 Calibration

This chapter introduces the calibration process to minimize analog input measurement errors and analog output errors.

## 4.1 Calibration Constant

The PXIe-9848 is factory calibrated before shipment, with associated calibration constants written to the onboard EEPROM. At system boot, the PXIe-9848 driver loads these calibration constants, such that analog input path and analog output circuit errors are minimized. ADLINK provides a software API for calibrating the PXIe-9848.

The onboard EEPROM provides three banks for calibration constant storage. Bank 0, the default bank, records the factory calibrated constants, providing written protection preventing erroneous auto-calibration. Bank 1 is user-defined space, provided for storage of self-calibration constants. Upon execution of auto-calibration, the calibration constants are recorded to bank 1.

When PXIe-9848 boots, the driver accesses the calibration constants and is automatically set to hardware. The driver loads constants stored in bank 1 by default. Constants from bank 0 can be loaded, with the preferred bank designated as boot bank by software. Following re-assignment of the bank, the driver will load the desired constants on system re-boot. This setting is recorded to EEPROM and is retained until re-configuration.

## 4.2 Auto-Calibration

Because errors in measurement and outputs will vary with time and temperature, re-calibration is recommended when the module is installed. Auto-calibration can measure and minimize errors without external signal connections, reference voltages, or measurement devices.

The PXIe-9848 has an on-board calibration reference to ensure the accuracy of auto-calibration. The reference voltage is measured on the production line and recorded in the on-board EEPROM.

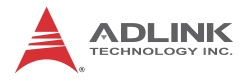

Before initializing auto-calibration, it is recommended to warm up the PXIe-9848 for at least 20 minutes and remove connected cables.

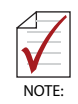

It is not necessary to manually factor delay into applications, as the PXIe-9848 driver automatically adds the compensation time.

# **Important Safety Instructions**

For user safety, please read and follow all **instructions**, **WARNINGS**, **CAUTIONS**, and **NOTES** marked in this manual and on the associated equipment before handling/operating the equipment.

- ▶ Read these safety instructions carefully.
- ► Keep this user's manual for future reference.
- Read the specifications section of this manual for detailed information on the operating environment of this equipment.
- When installing/mounting or uninstalling/removing equipment:
  - ▷ Turn off power and unplug any power cords/cables.
- ▶ To avoid electrical shock and/or damage to equipment:
  - ▷ Keep equipment away from water or liquid sources;
  - ▷ Keep equipment away from high heat or high humidity;
  - Keep equipment properly ventilated (do not block or cover ventilation openings);
  - Make sure to use recommended voltage and power source settings;
  - Always install and operate equipment near an easily accessible electrical socket-outlet;
  - Secure the power cord (do not place any object on/over the power cord);
  - Only install/attach and operate equipment on stable surfaces and/or recommended mountings; and,
  - If the equipment will not be used for long periods of time, turn off and unplug the equipment from its power source.

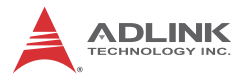

- Never attempt to fix the equipment. Equipment should only be serviced by qualified personnel.
- A Lithium-type battery may be provided for uninterrupted, backup or emergency power.

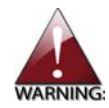

Risk of explosion if battery is replaced with an incorrect type; please dispose of used batteries appropriately.

- Equipment must be serviced by authorized technicians when:
  - ▷ The power cord or plug is damaged;
  - > Liquid has penetrated the equipment;
  - > It has been exposed to high humidity/moisture;
  - It is not functioning or does not function according to the user's manual;
  - ▷ It has been dropped and/or damaged; and/or,
  - ▷ It has an obvious sign of breakage.

# **Getting Service**

Contact us should you require any service or assistance.

#### ADLINK Technology, Inc.

Address: 9F, No.166 Jian Yi Road, Zhonghe District New Taipei City 235, Taiwan 新北市中和區建一路 166 號 9 樓 Tel: +886-2-8226-5877 Fax: +886-2-8226-5717 Email: service@adlinktech.com

#### Ampro ADLINK Technology, Inc.

 Address:
 5215 Hellyer Avenue, #110, San Jose, CA 95138, USA

 Tel:
 +1-408-360-0200

 Toll Free:
 +1-800-966-5200 (USA only)

 Fax:
 +1-408-360-0222

 Email:
 info@adlinktech.com

#### ADLINK Technology (China) Co., Ltd.

| (201203) |
|----------|
|          |
|          |
|          |
|          |
|          |
| (        |

#### **ADLINK Technology Beijing**

| 北京市海淀区上地东路 1 号盈创动力大厦 E 座 801 室(100085)   |
|------------------------------------------|
| Rm. 801, Power Creative E, No. 1, B/D    |
| Shang Di East Rd., Beijing, 100085 China |
| +86-10-5885-8666                         |
| +86-10-5885-8625                         |
| market@adlinktech.com                    |
|                                          |

#### **ADLINK Technology Shenzhen**

 
 Address: 深圳市南山区科技园南区高新南七道 数字技术园 A1 栋 2 楼 C 区 (518057) 2F, C Block, Bldg. A1, Cyber-Tech Zone, Gao Xin Ave. Sec. 7, High-Tech Industrial Park S., Shenzhen, 518054 China

 Tel:
 +86-755-2643-4858

 Fax:
 +86-755-2664-6353

Email: market@adlinktech.com

#### ADLINK Technology (Europe) GmbH

Address:Nord Carree 3, 40477 Duesseldorf, GermanyTel:+49-211-495-5552Fax:+49-211-495-5557Email:emea@adlinktech.com

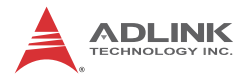

#### ADLINK Technology, Inc. (French Liaison Office)

 Address:
 15 rue Emile Baudot, 91300 Massy CEDEX, France

 Tel:
 +33 (0) 1 60 12 35 66

 Fax:
 +33 (0) 1 60 12 35 66

 Email:
 france@adlinktech.com

#### **ADLINK Technology Japan Corporation**

 Address:
 〒101-0045 東京都千代田区神田鍛冶町 3-7-4

 神田 374 ビル 4F

 KANDA374 Bldg. 4F, 3-7-4 Kanda Kajicho,

 Chiyoda-ku, Tokyo 101-0045, Japan

 Tel:
 +81-3-4455-3722

 Fax:
 +81-3-5209-6013

 Email:
 japan@adlinktech.com

#### ADLINK Technology, Inc. (Korean Liaison Office)

Address: 서울시 서초구 서초동 1675-12 모인터빌딩 8 층 8F Mointer B/D,1675-12, Seocho-Dong, Seocho-Gu, Seoul 137-070, Korea Tel: +82-2-2057-0565 Fax: +82-2-2057-0563 Email: korea@adlinktech.com

#### ADLINK Technology Singapore Pte. Ltd.

Address:84 Genting Lane #07-02A, Cityneon Design Centre,<br/>Singapore 349584Tel:+65-6844-2261Fax:+65-6844-2263Email:singapore@adlinktech.com

#### ADLINK Technology Singapore Pte. Ltd. (Indian Liaison Office)

Address: 1st Floor, #50-56 (Between 16th/17th Cross) Margosa Plaza, Margosa Main Road, Malleswaram, Bangalore-560055, India

- Tel: +91-80-65605817, +91-80-42246107
- Fax: +91-80-23464606
- Email: india@adlinktech.com

#### ADLINK Technology, Inc. (Israeli Liaison Office)

Address: 6 Hasadna St., Kfar Saba 44424, Israel

- Tel: +972-9-7446541
- Fax: +972-9-7446542
- Email: israel@adlinktech.com